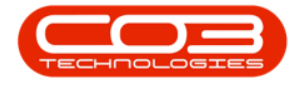

# **PROJECTS**

## **PROJECTS - NOTES**

Project Notes can help everyone working on the project to immediately understand what is important and essential to the project.

Project Notes can be added to a Project that has been Closed.

#### Ribbon Access: Maintenance / Projects > Projects

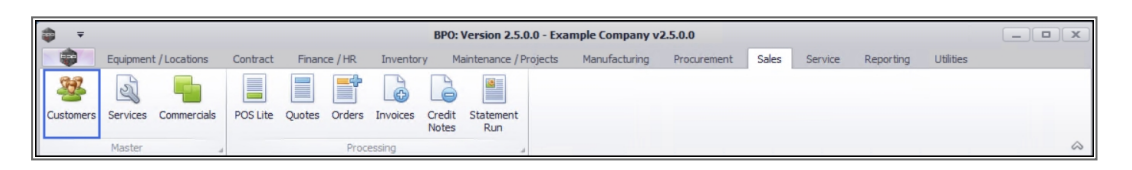

- 1. The *Project Listing* screen will be displayed.
- 2. Select the *Site* where the project can be located.
  - The example has *Durban* selected.
- 3. Select the *Status* for the project.
  - The example has **Open** selected.
- 4. Click on the *row* of the project you wish to create a project note for.
- 5. Click on the *Notes* tile.

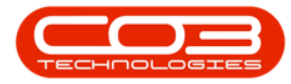

#### Projects - Notes

| Home           | Equipme                   | nt / Locations Cor                   | ntract Finance / HR Invento                                   | ory Ma                  | intenance / Pro                        | ojects Manu            | facturing Procur | ement         | Sales Service | Reporting Uti   | lities —     | 8 |
|----------------|---------------------------|--------------------------------------|---------------------------------------------------------------|-------------------------|----------------------------------------|------------------------|------------------|---------------|---------------|-----------------|--------------|---|
| Edit           | Kave L<br>Works<br>Save F | ayout Apply<br>paces •<br>ilter Adju | y Project Methodology<br>st Project Baseline Close<br>Project | 🐇 Emp<br>Proj<br>🔓 Prog | loyee Time<br>ect Time<br>iress Report | Print<br>Delivery Note | Export My Pro    | n •<br>•<br>• | Refresh Re    | eports          |              |   |
| tenance 🦼      | Forma                     |                                      | Processing 4                                                  | Ana                     | alysis "                               | Print                  |                  | Current       | Re            | ports "         |              | _ |
| 5              | 4                         | 4 Hierarch                           | ly l                                                          |                         |                                        |                        |                  |               |               |                 |              | _ |
| text to search | h <b>5</b> P              | Drag a column head                   |                                                               |                         |                                        |                        |                  |               |               |                 |              |   |
| ocuments       |                           | ProjectRef                           | Description                                                   | Status                  | StatusDesc                             | EndDate                | ManagerName      | Notify        | CustomerCode  | CustomerName    | DeptName     |   |
|                | 1                         | ★ #0                                 | 1 <b>0</b> :                                                  | a <b>n</b> c            | A C                                    | -                      | n 🗖 c            | 1 <b>0</b> 0  | a 🗖 c         | 10c             | 1 <b>0</b> 0 |   |
|                |                           | ▶ E PRJ0000071                       | SP240 New Deal.                                               | 0                       | Open                                   | 05/06/2017             | Bianca Du Toit   | No            | TIA001        | Titan Group     |              |   |
| lotes 🔰        |                           | E PR30000075                         | Check Technician Assignment                                   | 0                       | Open                                   | 17/09/2014             | Belinda Sharman  | No            | HOP001        | Hope Works (Pt  |              |   |
|                |                           |                                      | Test Projects viewed in Cust                                  | 0                       | Open                                   | 18/09/2014             | Belinda Sharman  | No            | HOP001        | Hope Works (Pt  |              |   |
|                |                           |                                      | New machine installation                                      | 0                       | Open                                   | 02/10/2014             | Bianca Du Toit   | No            | DER001        | Derton / Techno |              |   |
| ocianment Hi   | story                     |                                      | tst                                                           | 0                       | Open                                   | 02/10/2014             | Bianca Du Toit   | No            | DER001        | Derton / Techno |              |   |
| ssignment ni   | story                     |                                      | SP240 New Deal                                                | 0                       | Open                                   | 14/11/2014             | Bianca Du Toit   | No            | TIA001        | Titan Group     |              |   |
|                |                           |                                      | Machine installations                                         | 0                       | Open                                   | 08/02/2015             | Belinda Sharman  | No            | HOP001        | Hope Works (Pt  |              |   |
|                |                           |                                      | Sprint SP1912 New Deal Sale                                   | 0                       | Open                                   | 11/01/2015             | Belinda Sharman  | No            | HOP001        | Hope Works (Pt  |              |   |
| rogress Char   | t                         |                                      | Service for HOP001 on 06 No                                   | 0                       | Open                                   | 07/11/2014             | Bianca Du Toit   | No            | HOP001        | Hope Works (Pt  |              |   |
|                |                           | E PRJ0000092                         | Scheduled Maintenance for H                                   | 0                       | Open                                   | 07/11/2014             | Bianca Du Toit   | No            | HOP001        | Hope Works (Pt  |              |   |
|                |                           | E PRJ0000093                         | Scheduled Maintenance for D                                   | 0                       | Open                                   | 07/11/2014             | Bianca Du Toit   | No            | DER001        | Derton / Techno |              |   |
|                |                           |                                      | Scheduled Maintenance for Y                                   | 0                       | Open                                   | 07/11/2014             | Bianca Du Toit   | No            | YES001        | Young Electric  |              |   |
|                |                           |                                      | Scheduled Maintenance for T                                   | 0                       | Open                                   | 07/11/2014             | Bianca Du Toit   | No            | TIA001        | Titan Group     |              |   |
|                |                           |                                      | Site Inspectino                                               | 0                       | Open                                   | 18/03/2015             | Bianca Du Toit   | No            | HOP001        | Hope Works (Pt  |              |   |
|                |                           |                                      | Install Machines                                              | 0                       | Open                                   | 21/03/2015             | Bianca Du Toit   | No            | HOP001        | Hope Works (Pt  |              |   |
|                |                           |                                      | Machine inspection required                                   | 0                       | Open                                   | 29/05/2015             | Belinda Sharman  | No            |               |                 |              |   |
|                |                           |                                      | Scheduled Maintenance for H                                   | 0                       | Open                                   | 15/05/2015             | Bianca Du Toit   | No            | HOP001        | Hope Works (Pt  |              |   |
| arts           |                           |                                      | Scheduled Maintenance for D                                   | 0                       | Open                                   | 15/05/2015             | Bianca Du Toit   | No            | DER001        | Derton / Techno |              |   |
|                |                           |                                      | Scheduled Maintenance for H                                   | 0                       | Open                                   | 15/08/2014             | Bianca Du Toit   | No            | HOP001        | Hope Works (Pt  |              |   |
|                |                           |                                      | Scheduled Maintenance for D                                   | 0                       | Open                                   | 15/08/2014             | Bianca Du Toit   | No            | DER001        | Derton / Techno |              |   |
|                |                           |                                      | Scheduled Maintenance for Y                                   | 0                       | Open                                   | 15/08/2014             | Bianca Du Toit   | No            | YES001        | Young Electric  |              |   |

#### **ADD A NOTES**

- 6. The *Notes for Project : [project ref number]* screen will be displayed.
- 7. From this screen you can view <u>all</u> the Notes relating to the project.
- 8. Click on **Add**.

 $(\mathcal{P})$ 

Short cut key: *Right click* to display the *Process* menu list. Click on *Add*.

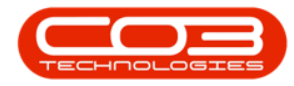

| ione       Equipment/Locations       Contract       Finance /HR       Inventory       Manufacturing       Procurement       Sales       Service       Reporting       Utilities                                                                                                    |                                                   | Notes for Project : PRJ | 0000071 - BPO: Version 2 | 2.5.0.4 - Example | Company v2.5 | .0.0  |         |           |           |   |   | x |
|----------------------------------------------------------------------------------------------------|---------------------------------------------------|-------------------------|--------------------------|-------------------|--------------|-------|---------|-----------|-----------|---|---|---|
| Image: Section Delete Bad       Image: Section Delete Bad       Image: | Home Equipment / Locations Contract Fi            | inance / HR Inventory   | Maintenance / Projects   | Manufacturing     | Procurement  | Sales | Service | Reporting | Utilities | - | Ð | × |
| Processing Promet Curr                                                                                                    | Add Edit Delete Back Save Layout Workspace        | tes Refresh             |                          |                   |              |       |         |           |           |   |   |   |
| Indicating     Indicating     Indicating       Drag a column header here to group by that column       CommentHeader     EmployeeN FullName       Image: Comment Dutroit     Dutroit       Bianca Du Toit     Dutroit                                                                                                    | Processing 8 Format                               | 0.0                     |                          |                   |              |       |         |           |           |   |   | 2 |
| CommentHeader EmployeeN FullName  Comment Endowment Edit UT001 Blanca Du Tott Eest UT001 Blanca Du Tott                                                                                                    | Drag a column beader here to group by that column | 3                       |                          |                   |              |       |         |           |           | 1 |   |   |
| v     Op:     Op:     Op:       Comment     DUT001     Bianca Du Toit       test     DUT001     Bianca Du Toit                                                                                                    | CommentHeader                                     | EmployeeN FullName      |                          |                   |              |       |         |           |           |   | / |   |
| Comment     DUT001     Bianca Du Tot     test                                                                                                    | P 10:                                             |                         |                          |                   |              |       |         |           |           |   |   |   |
| test DUT001 Bianca Du Tot                                                                                                    | Comment                                           | DUT001 Bianca Du        | JToit                    |                   |              |       |         |           |           |   |   |   |
|                                                                                                    | test                                              | DUT001 Bianca Du        | J Toit                   |                   |              |       |         |           |           |   |   |   |
|                                                                                                    |                                                   |                         |                          |                   |              |       |         |           |           |   |   |   |

- 9. The *Add Comment* screen will be displayed.
  - Comment Header: Type in the Comment Header for the Project Note. This information will display on the *Notes for Project* list screen to identify the Note.
  - **Comment:** Type a simple Project Note related to the project, as required.
- 10. Click on *Save*.

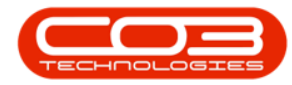

| ¢ • 0                                    | Add Comment            | BPO: Version 2.5.0.4 - E | xample Compan | y v2.5.0.0      |          |           |             |             |          |       |
|------------------------------------------|------------------------|--------------------------|---------------|-----------------|----------|-----------|-------------|-------------|----------|-------|
| Home Equipment / Locations Contract      | Finance / HR Inventory | Maintenance / Projects   | Manufacturing | Procurement     | Sales    | Service   | Reporting   | Utilities   | -        | ₽ X   |
|                                          |                        |                          |               |                 |          |           |             |             |          |       |
| Save Back                                |                        |                          |               |                 |          |           |             |             |          |       |
|                                          |                        |                          |               |                 |          |           |             |             |          | ~     |
| Process 4                                |                        |                          |               |                 |          |           |             |             |          | ~~    |
| Comment Header 20210902                  | •                      |                          |               |                 |          |           |             |             |          |       |
| Comment Prepare and submt project schedu | et *                   |                          |               |                 |          |           |             |             |          |       |
|                                          |                        |                          |               |                 |          |           |             |             |          |       |
|                                          |                        |                          |               |                 |          |           |             |             |          |       |
| Open Windows 🕶                           |                        |                          | l             | Jser : JulandaK | 02/09/20 | 21 Versio | on: 2.5.0.4 | Example Com | pany v2. | 5.0.0 |

- 11. When you receive the *Project Notes* message confirming;
  - The comment has been saved.
- 12. Click on *OK*.

| <b>\$</b> •                                | Notes for Project : PR | <b>J0000071</b> - BPO: Version                 | 2.5.0.4 - Example | Company v2.5    | .0.0       |                   |            |           |            |
|--------------------------------------------|------------------------|------------------------------------------------|-------------------|-----------------|------------|-------------------|------------|-----------|------------|
| Home Equipment / Locations Contract Fi     | nance / HR Inventor    | Maintenance / Projects                         | Manufacturing     | Procurement     | Sales Se   | ervice Reporting  | Utilities  | -         | ₽ X        |
| Add Edit Delete Back Save Layout Workspace | es Refresh             |                                                |                   |                 |            |                   |            |           |            |
| Processing _ Format                        | a Curr a               |                                                |                   |                 |            |                   |            |           | $\Diamond$ |
|                                            |                        |                                                |                   |                 |            |                   |            |           |            |
| CommentHeader                              | EmployeeN FullNam      | e                                              |                   |                 |            |                   |            |           | 1          |
| Y 10:                                      |                        |                                                |                   |                 |            |                   |            |           |            |
| Comment                                    | DUT001 Bianca          | Du Toit                                        |                   |                 |            |                   |            |           |            |
| test                                       | DUT001 Bianca          | Du Toit                                        |                   |                 |            |                   |            |           |            |
| 20210902                                   | KES001 Julanda         | Kessler                                        |                   |                 |            |                   |            |           |            |
|                                            |                        | ► Comment has been save           ►         OK | d.                |                 |            |                   |            |           |            |
| Open Windows 🕶                             |                        |                                                |                   | Jser : JulandaK | 02/09/2021 | Version : 2.5.0.4 | Example Co | mpany v2. | 5.0.0      |

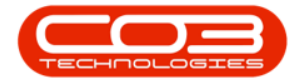

13. The *Notes for Project* screen has been updated with the new note.

14. The *Employee Number* and *Employee Full Name* of the person logged onto to system has been recorded as the employee who created the note.

15. Click on *Back* to return to the *Project Listing* screen.

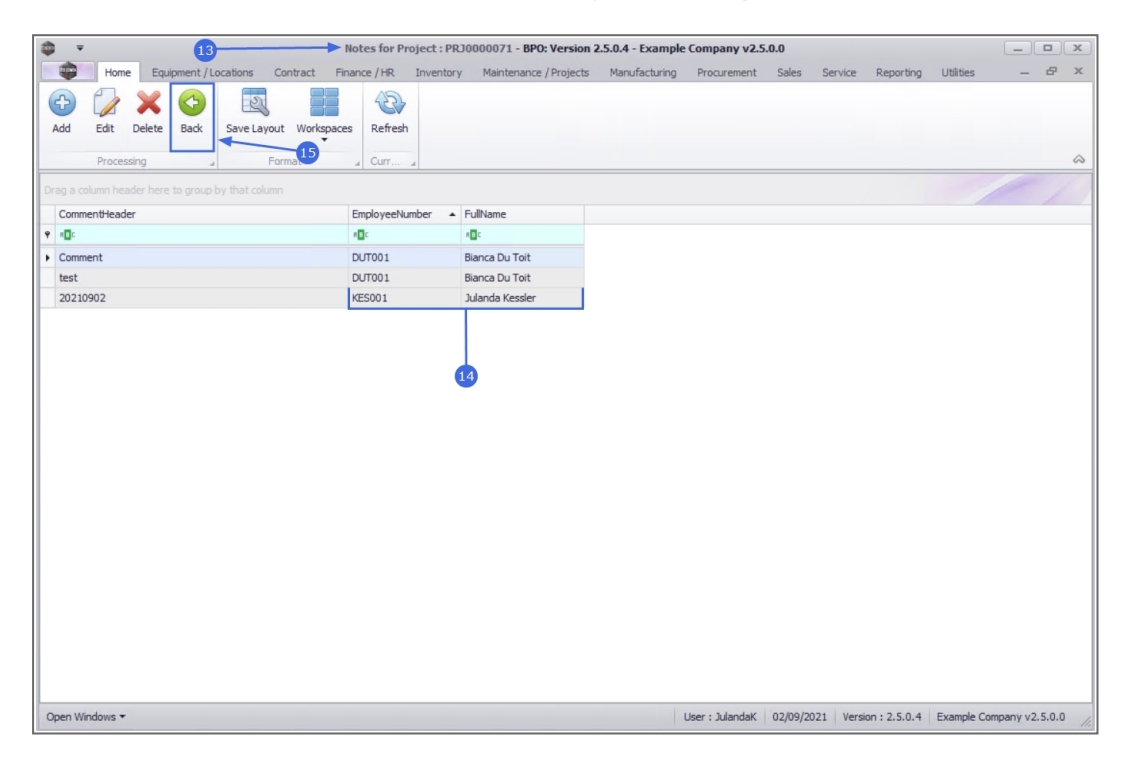

### EDIT A NOTE

- 1. From the *Notes for Project : [project ref number]* screen,
- 2. Click on the *row* of the project note you wish to edit.
- 3. Click on *Edit*.

A

**Short cut key:** *Right click* to display the *Process* menu list. Click on *Edit*.

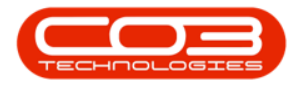

|                                                   | Notes for Project : PF | 230000071 - BPO: Version | 2.5.0.4 - Example | Company v2.5    | .0.0     |           |             |           |            |           |
|---------------------------------------------------|------------------------|--------------------------|-------------------|-----------------|----------|-----------|-------------|-----------|------------|-----------|
| Home Equipment / Locations Contract Fi            | nance / HR Inventor    | y Maintenance / Projects | Manufacturing     | Procurement     | Sales    | Service   | Reporting   | Utilities | -          | ₽ X       |
|                                                   | £34                    |                          |                   |                 |          |           |             |           |            |           |
| Add Edit Delete Back Save Lavout Workspace        | es Refresh             |                          |                   |                 |          |           |             |           |            |           |
|                                                   |                        |                          |                   |                 |          |           |             |           |            |           |
| Processing a S Format                             | a Curr a               |                          |                   |                 |          |           |             |           |            | ~         |
| Drag a column header here to group by that column |                        |                          |                   |                 |          |           |             |           |            | 1         |
| CommentHeader                                     | EmployeeNumber 🔺       | FullName                 |                   |                 |          |           |             |           |            |           |
| Y 40c                                             | 8∎c                    | 8 <b>8</b> 1             |                   |                 |          |           |             |           |            |           |
| Comment                                           | DUT001                 | Bianca Du Toit           |                   |                 |          |           |             |           |            |           |
| test                                              | DUT001                 | Bianca Du Toit           |                   |                 |          |           |             |           |            |           |
| 20210902                                          | KES001                 | Julanda Kessler          |                   |                 |          |           |             |           |            |           |
| 1                                                 |                        |                          |                   |                 |          |           |             |           |            |           |
|                                                   |                        |                          |                   |                 |          |           |             |           |            |           |
| 2                                                 |                        |                          |                   |                 |          |           |             |           |            |           |
|                                                   |                        |                          |                   |                 |          |           |             |           |            |           |
|                                                   |                        |                          |                   |                 |          |           |             |           |            |           |
|                                                   |                        |                          |                   |                 |          |           |             |           |            |           |
|                                                   |                        |                          |                   |                 |          |           |             |           |            |           |
|                                                   |                        |                          |                   |                 |          |           |             |           |            |           |
|                                                   |                        |                          |                   |                 |          |           |             |           |            |           |
|                                                   |                        |                          |                   |                 |          |           |             |           |            |           |
|                                                   |                        |                          |                   |                 |          |           |             |           |            |           |
|                                                   |                        |                          |                   |                 |          |           |             |           |            |           |
|                                                   |                        |                          |                   |                 |          |           |             |           |            |           |
|                                                   |                        |                          |                   |                 |          |           |             |           |            |           |
|                                                   |                        |                          |                   |                 |          |           |             |           |            |           |
|                                                   |                        |                          |                   |                 |          |           |             |           |            |           |
|                                                   |                        |                          |                   |                 |          |           |             |           |            |           |
| Open Windows 🕶                                    |                        |                          | l                 | Jser : JulandaK | 02/09/20 | 21 Versio | on: 2.5.0.4 | Example O | ompany v2. | 5.0.0 //. |

- 4. The *Edit Comment* screen will be displayed.
- 5. Make changes to the *Comment Header* and *Comment*, as required.
- 6. Click on *Save*.

| <b>⊕ =</b>     | 4-                                      |                | Edi          | t Comment · | BPO: Version 2.5.0.4 - I | xample Compan | y v2.5.0.0      |           |           |           |             |                | c |
|----------------|-----------------------------------------|----------------|--------------|-------------|--------------------------|---------------|-----------------|-----------|-----------|-----------|-------------|----------------|---|
| Home Ex        | quipment / Locations                    | Contract       | Finance / HR | Inventory   | Maintenance / Projects   | Manufacturing | Procurement     | Sales     | Service   | Reporting | Utilities   | - 8 3          | ¢ |
|                |                                         |                |              |             |                          |               |                 |           |           |           |             |                |   |
| Save Back      |                                         |                |              |             |                          |               |                 |           |           |           |             |                |   |
| Process        | 6                                       |                |              |             |                          |               |                 |           |           |           |             |                | 2 |
|                |                                         |                |              |             |                          |               |                 |           |           |           |             |                |   |
| Comment Header | 20210902 - Project S                    | chedule        | ₹            |             |                          |               |                 |           |           |           |             |                |   |
| Comment        | Prepare and submit p<br>Project Sponsor | roject schedul | e to *       |             | 5                        |               |                 |           |           |           |             |                |   |
|                |                                         |                |              |             |                          |               |                 |           |           |           |             |                |   |
|                |                                         |                |              |             |                          |               |                 |           |           |           |             |                |   |
|                |                                         |                |              |             |                          |               |                 |           |           |           |             |                |   |
|                |                                         |                |              |             |                          |               |                 |           |           |           |             |                |   |
|                |                                         |                |              |             |                          |               |                 |           |           |           |             |                |   |
|                |                                         |                |              |             |                          |               |                 |           |           |           |             |                |   |
|                |                                         |                |              |             |                          |               |                 |           |           |           |             |                |   |
| Open Windows 🕶 |                                         |                |              |             |                          |               | Jser : JulandaK | 02/09/202 | 1 Version | : 2.5.0.4 | Example Con | npany v2.5.0.0 |   |

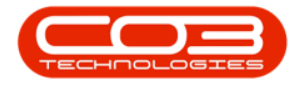

- 7. When you receive the *Project Notes* message to confirm;
  - The comment has been saved.
- 8. Click on OK.

|                                                   | Notes for Project  | : PRJ0000071 - BPO: Version  | 2.5.0.4 - Example | Company v2.5    | .0.0       |                   |                       | x        |
|---------------------------------------------------|--------------------|------------------------------|-------------------|-----------------|------------|-------------------|-----------------------|----------|
| Home Equipment / Locations Contract F             | Finance / HR Inver | ntory Maintenance / Projects | Manufacturing     | Procurement     | Sales S    | ervice Reporting  | Utilities — s         | ₽ X      |
|                                                   | 422                |                              |                   |                 |            |                   |                       |          |
| Add Edit Delete Back Save Layout Workspace        | ces Refresh        |                              |                   |                 |            |                   |                       |          |
| •                                                 | -                  |                              |                   |                 |            |                   |                       | ~        |
| Processing a Format                               | a Curr a           |                              |                   |                 |            |                   |                       | ~        |
| Drag a column header here to group by that column |                    |                              |                   |                 |            |                   |                       |          |
| CommentHeader                                     | Employe + Ful      | IName                        |                   |                 |            |                   |                       |          |
|                                                   | RDC RDC            | c .                          |                   |                 |            |                   |                       |          |
| Comment                                           | DUT001 Bia         | nca Du Toit                  |                   |                 |            |                   |                       |          |
| test                                              | DUT001 Bia         | nca Du Toit                  |                   |                 |            |                   |                       |          |
| 20210902 - Project Schedule                       | KES001 Jula        | anda Kessler                 |                   |                 |            |                   |                       |          |
|                                                   | 0                  | The comment has been say     | ed.               |                 |            |                   |                       |          |
| Open Windows 🕶                                    |                    |                              |                   | User : JulandaK | 02/09/2021 | Version : 2.5.0.4 | Example Company v2.5. | .0.0 //. |

- 9. You will return to the *Notes for Project* screen where you can view the changes made to the *Comment Header*.
- 10. Click on *Back* to return to the *Project Listing* screen.

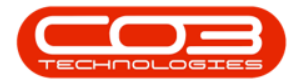

| ¢ - 9 →                                           | Notes for Project : PR | 30000071 - BPO: Version 2 | .5.0.4 - Example | Company v2.5    | .0.0      |                     |            |            | x          |
|---------------------------------------------------|------------------------|---------------------------|------------------|-----------------|-----------|---------------------|------------|------------|------------|
| Home Equipment / Locations Contract Fi            | nance / HR Inventor    | Maintenance / Projects    | Manufacturing    | Procurement     | Sales     | Service Reporting   | Utilities  |            | 8 X        |
| Add Edit Delete<br>Processing                     | es Refresh             |                           |                  |                 |           |                     |            |            | $\diamond$ |
| Drag a column header here to group by that column |                        |                           |                  |                 |           |                     |            |            |            |
| CommentHeader                                     | Employe + FullNan      | e                         |                  |                 |           |                     |            |            |            |
| Y 40:                                             | 80c 80c                |                           |                  |                 |           |                     |            |            |            |
| Comment                                           | DUT001 Bianca          | Du Toit                   |                  |                 |           |                     |            |            |            |
| test                                              | DUT001 Bianca          | Du Toit                   |                  |                 |           |                     |            |            |            |
| 20210902 - Project Schedule                       | KES001 Julanda         | Kessler                   |                  |                 |           |                     |            |            |            |
|                                                   |                        |                           |                  |                 |           |                     |            |            |            |
| Open Windows 🔻                                    |                        |                           | 1                | Jser : JulandaK | 02/09/202 | 1 Version : 2.5.0.4 | Example Co | mpany v2.5 | .0.0 //    |

#### **DELETE A NOTE**

- 1. From the *Notes for Project : [project ref number]* screen,
- 2. Click on the *row* of the project note you wish to remove.
- 3. Click on *Delete*.

Short cut key: *Right click* to display the *Process* menu list. Click on *Delete*.

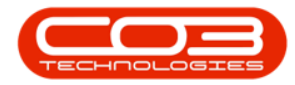

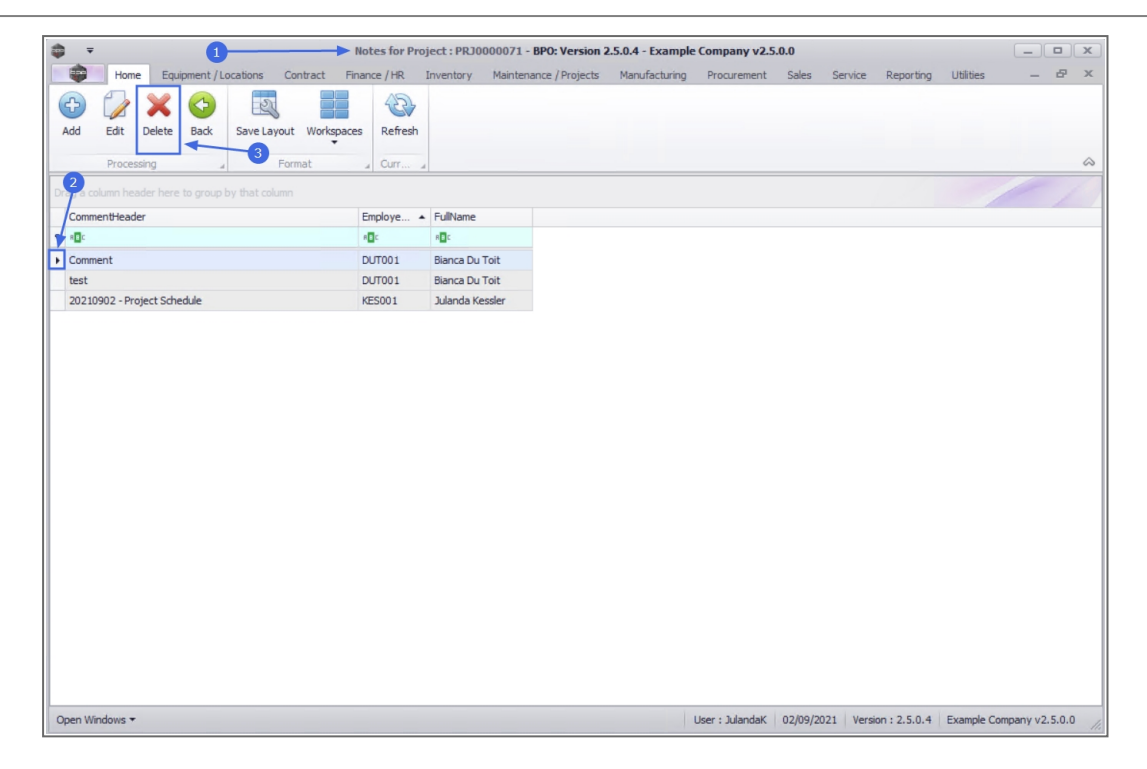

- 4. When you receive the *Delete Note* message to confirm;
  - Are you sure you want to delete this note, from project [project ref number]?
- 5. Click on Yes.

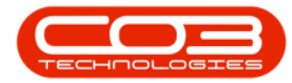

| <b>• •</b>     |                     |             |            |          |       |       | Ne    | otes for Pr  | oject : PRJ                  | 00000   | 071 - BP | 0: Versio   | n 2.5.0 | .4 - Ехап  | iple ( | Compar      | iy v2. | 5.0.0  |      |        |              |         |          |        |        | x |
|----------------|---------------------|-------------|------------|----------|-------|-------|-------|--------------|------------------------------|---------|----------|-------------|---------|------------|--------|-------------|--------|--------|------|--------|--------------|---------|----------|--------|--------|---|
|                | Home                | Equ         | ipment / L | ocations | Con   | tract | Fina  | nce / HR     | Inventory                    | Mai     | intenand | e / Project | s Mi    | anufacturi | ng     | Procure     | ement  | Sales  | Ser  | vice   | Reporting    | Utiliti | ies      | -      | æ      | × |
| Add            | Edit                | X<br>Delete | Back       | Save L   | ayout | Works | paces | Refresh      |                              |         |          |             |         |            |        |             |        |        |      |        |              |         |          |        |        | ~ |
|                | Proces              | sing        |            |          | Form  | at    |       | a Curr       | 4                            |         |          |             |         |            | _      |             |        |        |      |        |              |         |          | /      |        | ~ |
| Drag a co      |                     |             |            |          |       |       |       |              |                              |         |          |             |         |            |        |             |        |        |      |        |              |         | /        |        | 1      |   |
| Comm           | entHeade            | er          |            |          |       |       | 1     | Employe      | <ul> <li>FullName</li> </ul> | •       |          |             |         |            |        |             |        |        |      |        |              |         |          |        |        |   |
| ♥ 8 <b>0</b> 0 |                     |             |            |          |       |       |       | R <b>O</b> C | REC                          |         |          |             |         |            |        |             |        |        |      |        |              |         |          |        |        |   |
| Comm           | ient                |             |            |          |       |       | 1     | DUT001       | Bianca D                     | u Toit  |          |             |         |            |        |             |        |        |      |        |              |         |          |        |        |   |
| test           |                     |             |            |          |       |       | 1     | DUT001       | Bianca D                     | u Toit  |          |             |         |            |        |             |        |        |      |        |              |         |          |        |        |   |
| 20210          | 1902 - Pro          | ject Sche   | dule       |          |       |       |       | (ES001       | Julanda                      | Kessler |          |             |         |            |        |             |        |        |      |        |              |         |          |        |        |   |
|                |                     |             |            |          |       |       |       | PRJ000007    | 1?                           |         |          | <u>Y</u> e  | 5       |            | No     |             |        |        |      |        |              |         |          |        |        |   |
|                |                     |             |            |          |       |       |       |              |                              |         |          |             |         |            |        |             |        |        |      |        |              |         |          |        |        |   |
|                |                     |             |            |          |       |       |       |              |                              |         |          |             |         |            |        |             |        |        |      |        |              |         |          |        |        |   |
|                |                     |             |            |          |       |       |       |              |                              |         |          |             |         |            |        |             |        |        |      |        |              |         |          |        |        |   |
|                |                     |             |            |          |       |       |       |              |                              |         |          |             |         |            |        |             |        |        |      |        |              |         |          |        |        |   |
|                |                     |             |            |          |       |       |       |              |                              |         |          |             |         |            |        |             |        |        |      |        |              |         |          |        |        |   |
|                |                     |             |            |          |       |       |       |              |                              |         |          |             |         |            |        |             |        |        |      |        |              |         |          |        |        |   |
| Open Wi        | indows <del>*</del> |             |            |          |       |       |       |              |                              |         |          |             |         |            | U      | lser : Jula | andaK  | 02/09/ | 2021 | Versio | on : 2.5.0.4 | Exam    | ple Comp | any v2 | .5.0.0 | 1 |

- 6. You will return to the *Notes for Project* screen and the Project Note has been removed.
- 7. Click on *Back* to return to the *Project Listing* screen.

|                                                     | Notes for Project : PRJ | 0000071 - BPO: Version 2 | .5.0.4 - Example | Company v2.5    | .0.0      |           |              |             | _         |          |
|-----------------------------------------------------|-------------------------|--------------------------|------------------|-----------------|-----------|-----------|--------------|-------------|-----------|----------|
| Home Equipment / Locations Contract Fi              | inance / HR Inventory   | Maintenance / Projects   | Manufacturing    | Procurement     | Sales     | Service   | Reporting    | Utilities   | _         | ₽ X      |
| Add Edit Delete Back Save Layout Workspace          | es Refresh              |                          |                  |                 |           |           |              |             |           |          |
| Processing a rounder                                |                         |                          |                  |                 |           |           |              |             | 1         |          |
| brag a countri neader nere to group by that countri |                         |                          |                  |                 |           |           |              | /           |           | 1.1      |
| CommentHeader                                       | Employe  FullName       |                          |                  |                 |           |           |              |             |           |          |
| A set                                               | ADC ADC                 |                          |                  |                 |           |           |              |             |           |          |
| test                                                | DUT001 Bianca Du        | Toit                     | 5                |                 |           |           |              |             |           |          |
| 20210902 - Project Schedule                         | KESUU1 Julanda K        | essier                   |                  |                 |           |           |              |             |           |          |
|                                                     |                         |                          |                  |                 |           |           |              |             |           |          |
| Open Windows 🕶                                      |                         |                          | L                | Jser : JulandaK | 02/09/202 | 21 Versio | in : 2.5.0.4 | Example Cor | mpany v2. | i.0.0 // |

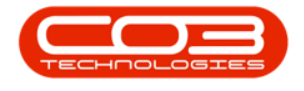

MNU.058.050

Help v2.5.1.4 - Pg 11 - Printed: 27/06/2024

CO3 Technologies (Pty) Ltd © Company Confidential